## How to enter the ride as a day member

If you are not a TEERA member you will need to register as a day member when you go to enter the ride - you cannot register as a day member beforehand.

To do this, go to aeraonline.com.au and click on 'Events' at the top of the screen, then..

Click on 'View or nominate now' on the Wattle Wood event tab.

Click on the + sign associated with the ride you are wishing to enter, either 20km or

40km. You will be presented with a login screen.

Click 'register as a new user' and follow the prompts to register. In order to verify your registration, you must have a valid email address to register.

Once registered, the system will tell you are now able to log in.

Login at the top of the screen and click on 'My nominations' and follow the prompts to complete your entry.

The fee charged will be the entry fee plus the cost of day membership (which covers insurance).

You will need a credit card to pay your entry fee.

NB: the system will ask you for a PIC (Property Identification Code) during the entry process. If you do not know this, please enter 'aaa' and the system will allow you to continue.

If you encounter difficulties registering or entering, please contact Mark Dunn 0427981517, preferably between 9.00AM and 5.00PM daily.